وزارة الاتصالات والتقانة

الهيئة الوطنية لخدمات الشبكة

مركز التصديق الرقمى

دليل توقيع ملف اكسل 2013

 قبل البدء بالعمل يجب وصل التوكن الخاصة بالتوقيع على الجهاز على أحد منافذ USB.

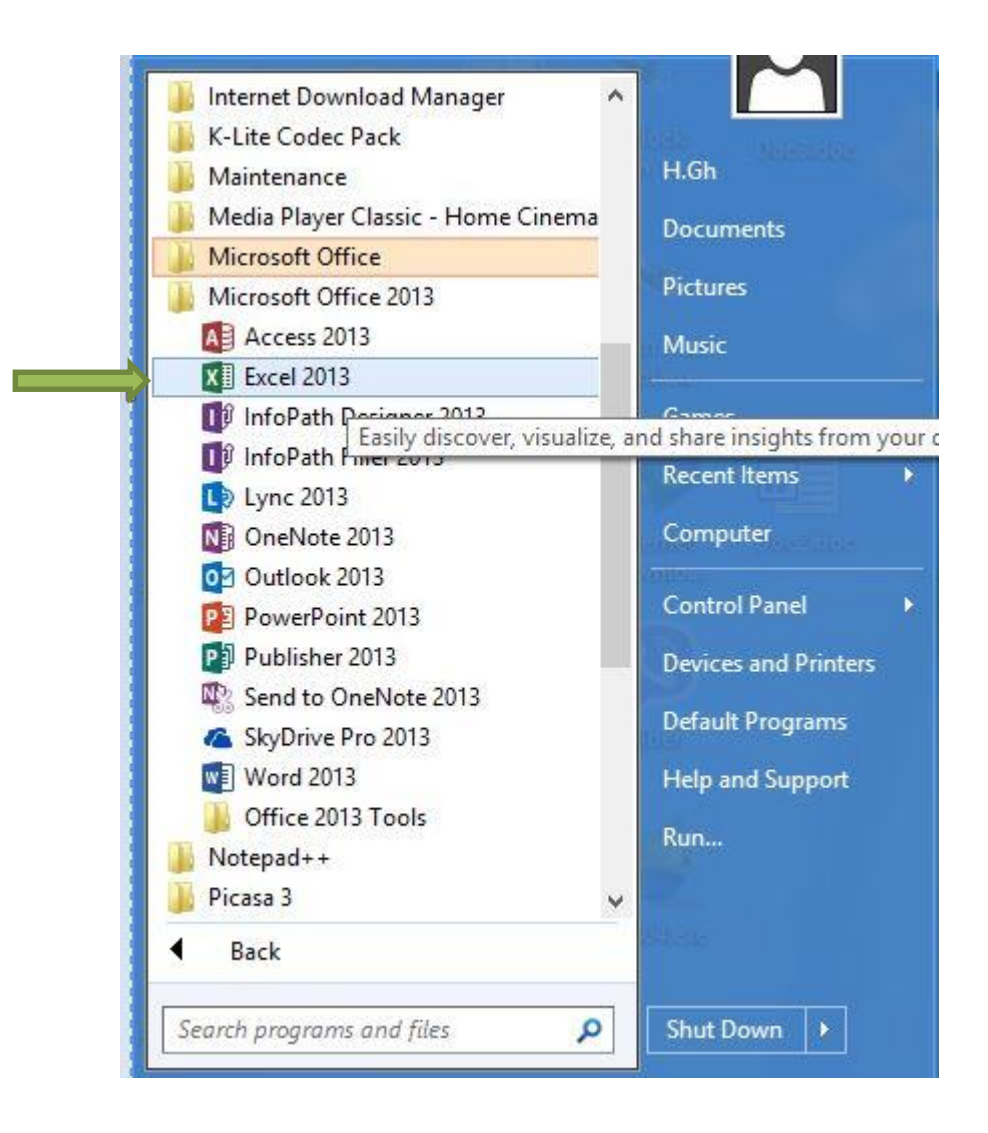

يتم الدخول الى البرنامج كما في الصورة التالية:

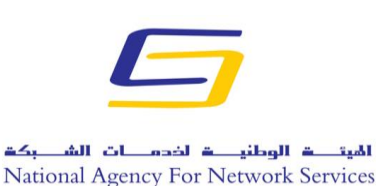

وزارة الاتصالات والتقانة

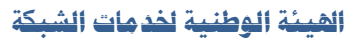

مركز التصديق الرقمي

 يتم فتح البرنامج كما في الصورة التالية فنختار المستند الذي نريد توقيعه او نختار مستند فارغ للكتابة فيه وتوقيعه:

| 7 — <sup>0</sup> ×                                                                                                    |                                                                                              |                                                                                                    |                                                 |
|----------------------------------------------------------------------------------------------------|----------------------------------------------------------------------------------------------|----------------------------------------------------------------------------------------------------|-------------------------------------------------|
| تسجيل الدخول للاستفادة إلى أقصى حد من Office<br><sub>معرفة المزيد</sub>                                                                                                    | Q                                                                                            | البحث عن القوالب المتصلة.                                                                               | Excel                                           |
|                                                                                                    |                                                                                              | متميزة شخصي                                                                                             | الأخيرة                                         |
|                                                                                                    |                                                                                              |                                                                                                    | موقع<br>Desktop                                 |
|                                                                                                    |                                                                                              | C B A 1                                                                                                 | Book113<br>Desktop                              |
| Blood Pressure Tracker                                                                                                    | Vour Company Name                                                                            | 2                                                                                                    | Book1<br>Desktop                                |
| A CAPETISE REPORT     A CAPETISE REPORT     A CAPETISE REPORT     A CAPETISE REPORT     A CAPETISE REPORT     A CAPETISE REPORT     A CAPETISE REPORT     A CAPETISE REPORT     A CAPETISE REPORT     A CAPETISE REPORT                                                                                        | 1 Addres 2<br>4 Cev.17 ZP Gen<br>5 5<br>1c 6 Statement                                       | 5                                                                                                    | Book1<br>My Documents                           |
| Expense Report Blood Pressure Trac                                                                                                    | ker Billing Statement                                                                        | مصنف فارغ                                                                                               | Book2<br>Custom Office Templates « My Documents |
|                                                                                                    |                                                                                              |                                                                                                    | 🗖 فتح المصنقات أخرى                             |
|                                                                                                    |                                                                                              |                                                                                                    |                                                 |
| A         B         C         A         B           1         1         2         2         2         4         0         Cr/dby           2         2         4         4         4         Cr/dby         A         A         Cr/dby                                                                         | Personal Monthly Buc                                                                         | Loan Amortization Sched                                                                                 |                                                 |
| 3         1 Mid Mathy         600           4         3 Mid Mathy         600           5         2 Mid Mathy         6000           6         2 Mid Mathy         6000           7         2 Mid Mathy         6000           8         2 Mid Mathy         6000           9         2 Mid Mathy         6000 | A     PROJECTED MONITHLY INCOME     Entry internet     Convertiging     Projected monitories | 4.<br>5. Loan amuni<br>6. Annual Inservation<br>7. Loan period in year<br>8. Number of numeric narrowan |                                                 |
| Time Card Sales Rep                                                                                                    | et actives whomes reactions to the interviewers ort Personal Monthly Budget                  | 2 Surdaeofian<br>Loan Amortization                                                                      |                                                 |
|                                                                                                    |                                                                                              |                                                                                                    |                                                 |
| •                                                                                                    |                                                                                              |                                                                                                    |                                                 |

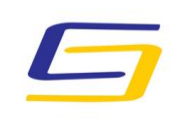

الهيت ـ الوطني ـ فدم ـ ات الشـ بكت National Agency For Network Services

وزارة الاتصالات والتقانة

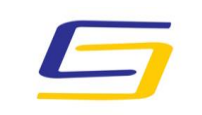

الهيتــــة الوطنيـــة لخدمـــات الشـــبكة National Agency For Network Services

الهيئة الوطنية لخدمات الشبكة

مركز التصديق الرقمى

بعد فتح الملف المطلوب نذهب الى القائمة ملف ملف في اقصى الزاوية كما في الصورة:

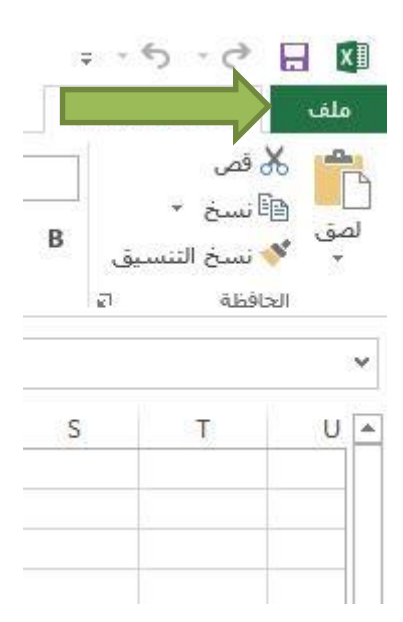

وزارة الاتصالات والتقانة

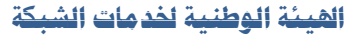

مركز التصديق الرقمي

 تظهر صورة جديدة نتبع الخطوات معلومات ثم حماية المصنف ثم إضافة توقيع رقمي كما هو موضح في الصورة التالية:

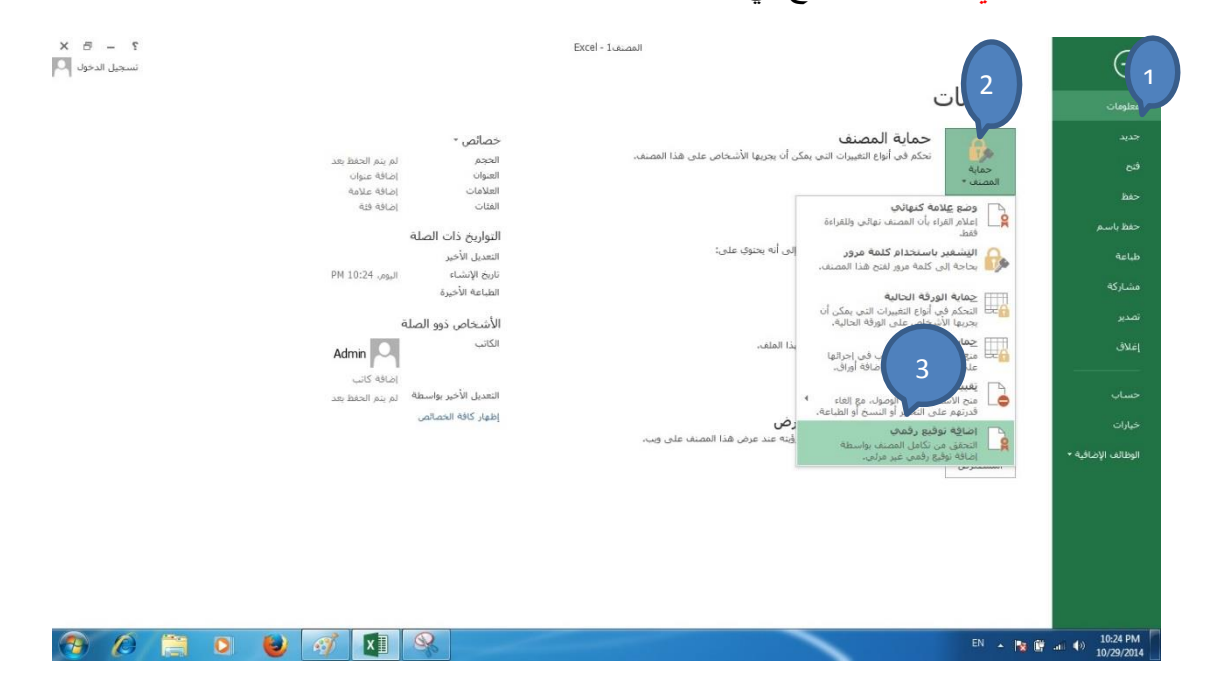

تظهر رسالة تفيد بضرورة حفظ الملف بصيغة تدعم التوقيع الرقمي :

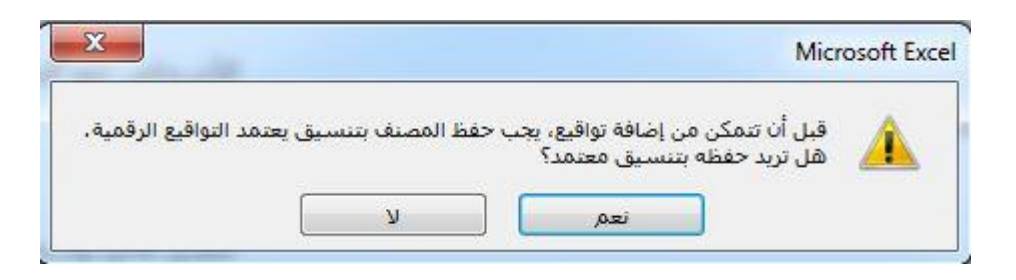

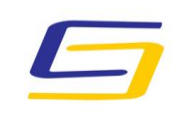

الهيتــــة الوطنيـــة لخدمـــات الشـــبكـة National Agency For Network Services

وزارة الاتصالات والتقانة

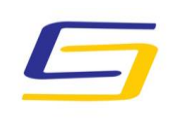

الهيتــــة الوطنيـــة لخدمـــات الشـــبكة National Agency For Network Services

## الهيئة الوطنية لخدمات الشبكة

# مركز التصديق الرقمي

يتم حفظ الملف كما في الصورة التالية:

| 0 · =                                                                                                    | N                           | lew folder Torganize                  |                                                                                             | معلممات                                     |
|----------------------------------------------------------------------------------------------------|-----------------------------|---------------------------------------|---------------------------------------------------------------------------------------------|---------------------------------------------|
| • •••                                                                                                    |                             | · · · · · · · · · · · · · · · · · · · |                                                                                             | مىلىكە تەرىپە تە                            |
| <ul> <li>Folder :Arrange by</li> </ul>                                                                                                    | Documents library           | Microsoft Excel                       | حماية المصنف                                                                                | 0                                           |
| A Two Data and find                                                                                                    | A                           | E Favorites 🙀                         | تحكم في أنواع التغييرات التي يمكن أن يجريها الأشخاص على هذا المصنف.                         | <b>1</b>                                    |
| Type Date mouned                                                                                                    | Name                        | Desktop                               |                                                                                             | المصنف *                                    |
| File folder 10/16/2014 9:30 PM                                                                                                    | Any Video Converter         | Downloads 💰                           |                                                                                             |                                             |
| E File folder 10/15/2014 9:45 PM                                                                                                    | Bluetooth Exchange Folder 🕌 | Recent Places 🔡                       |                                                                                             |                                             |
| File folder 10/29/2014 6:59 PM                                                                                                    | Custom Office Templates     |                                       | فحص المصنف                                                                                  | 54                                          |
| File folder 10/16/2014 12:10                                                                                                    | My ISO Files                | Libraries 📻                           | قَبَل نشر هذا الملف، يجب الانتباة إلى أنه يحتوي على:                                        | <u>e</u>                                    |
| File folder 10/16/2014 9:02 AM                                                                                                    | ViberDownloads              | Documents 🗐                           | اسم الكاتب والمسار المطلق                                                                   | البحث عن<br>مشاكل ×                         |
| File folder 10/29/2014 7:24 PM                                                                                                    | المخصصة Office و الت        | + Music 🖕                             |                                                                                             | Gran                                        |
| توقيع هلف اكسل 2013                                                                                                    |                             | اييم العلف: 💌                         | -11-1                                                                                       |                                             |
| Excel Workbook                                                                                                    |                             | حفظ كنوع: 💌                           | ן סבו רוס                                                                                   |                                             |
| Excel Workbook                                                                                                    |                             | Authors                               | []]: لا توجد ايه إصدارات سابقه لهذا الملف،                                                  | Als                                         |
| Excel Macro-Enabled Workbook                                                                                                    |                             |                                       |                                                                                             | الإصدارات *                                 |
| Excel 97-2003 Workbook                                                                                                    |                             |                                       |                                                                                             |                                             |
|                                                                                                    |                             |                                       |                                                                                             |                                             |
| Excel Template<br>Excel Marro-Enabled Template                                                                                            |                             |                                       |                                                                                             |                                             |
| Excel Template<br>Excel Macro-Enabled Template<br>Excel 97-2003 Template                                                                  |                             | ) خفاء المجلدات                       | خيارات عرض المستعرض                                                                         | लाह                                         |
| Excel Template<br>Excel Macro-Enabled Template<br>Excel 97-2003 Template<br>Strict Open XML Spreadsheet                                   |                             | 🔿 إخفاء المجلدات                      | <b>خيارات عرض المستعرض</b><br>اتف ما الذي يعكن للمستخدمين رؤيته عند عرض هذا المصنف على ويب. | A D                                         |
| Excel Template<br>Excel Macro-Enabled Template<br>Excel 97-2003 Template<br>Strict Open XML Spreadsheet<br>OpenDocument Spreadsheet       |                             | ) إخفاء المجلدات                      | خيارات عرض المستعرض<br>انتى ما الذي يمكن للمستخدمين رؤنه عند عرض هذا المصنف على وبب.        | خيارات عرض<br>المستعوض                      |
| Excel Template<br>Excel Marco-Enabled Template<br>Excel 97-2003 Template<br>Srint Open XML Spreadsheet<br>OpenDocument Spreadsheet        |                             | <ul> <li>إفغاء المجلدات</li> </ul>    | حيارات عرض المستعرض<br>انتى ما الذي يمكن للمستخدمين رؤيته عند عرض هذا الممناه على ويب.      | تی<br>خیارات عرض<br>المستعرض                |
| Excel Template<br>Excel Marco-Enabled Template<br>Excel 97-2003 Template<br>Strict Open XML Spreadsheet<br>OpenDocument Spreadsheet       |                             | <ul> <li>إفغاء المجندات</li> </ul>    | خيارات عرض المستغرض<br>انتى ما الذي يمكن للمستخدمين رؤنه عند عرض هذا المصف على وب.          | خيارات عرض<br>المستعرض                      |
| Excel Template<br>Excel Marco-Enabled Template<br>Excel M3-2003 Template<br>Sprict Open XML Spreadsheet<br>OpenDocument Spreadsheet       |                             | فأفقاه العجلدات                       | خيارات عرض المستعرض<br>انتى ما الذي يمكن للمستخدمين رؤنه عند عرض هذا المصف على ويب.         | خيارات عرض<br>المستعرض                      |
| Excel Template<br>Excel Marco-Enabled Template<br>Excel 97-2003 Template<br>Synct Open XML Spreadsheet<br>OpenDocument Spreadsheet        |                             | الجادات (الجادات)                     | خيارات عرض المستعرض<br>انتى ما الذي يمكن للمستخدمين رؤنه عند عرض هذا الممنف على وب.         | تي<br>خيارات عرض<br>المستعرض                |
| Excel Template<br>Excel Macro-Enabled Template<br>Excel 97-2003 Template<br>Strict Open XML Spreadsheet<br>OpenDocument Spreadsheet       |                             | ) إفقاء الجلات                        | خيارات عرض المستعرض<br>انتى ما الذي يمكن للمستخدمين رؤنه عند عرض هذا الممنف على وب.         | حیارات عرض<br>خیارات عرض<br>المستعرض        |
| Excel Template<br>Excel Marco-Enabled Template<br>Excel M3-2003 Template<br>Strict Open XML Spreadsheet<br>OpenDocument Spreadsheet       |                             | ) إفغاء العجلنات                      | خيارات عرض المستعرض<br>اتنى ما الذي يمكن للمستخدمين رؤية عند عرض هذا الممنف على وب.         | خيارات عرض<br>خيارات عرض<br>المستعرض        |
| Excel Template<br>Excel Macro-Enabled Template<br>Excel M2-2003 Template<br>Sint Open XML Spreadheet<br>OpenDocument Spreadsheet          |                             | (ح) إفغاء المجتدات                    | خيارات عرض المستعرض<br>اتق ما الذي يمكن للمستخدمين رؤنه عند عرض هذا الممنف على وب.          | خيارات عرض<br>خيارات عرض<br>المستعرض        |
| Excel Template<br>Excel Macro-Enabled Template<br>Excel 97-2003 Template<br>Strict Open XML Spreadsheet<br>OpenDocument Spreadsheet       |                             | العجدات                               | خيارات عرض المستعرض<br>اتق ما الذي يمكن للمستخدمين رؤنه عند عرض هذا الممنف على وب.          | حيارات عرض<br>حيارات عرض<br>المستعرض        |
| Excel Template<br>Excel Marco-Enabled Template<br>Excel M3-2003 Template<br>Strict Open XML Spreadsheet<br>OpenDocument Spreadsheet       |                             | المعداد المعداد الم                   | خيارات عرض المستعرض<br>اتنى ما الذي يمكن للمستخدمين رؤية عند عرض هذا الممنف على ويب.        | حيارات عرض<br>حيارات عرض<br>المستعرض        |
| Excel Template<br>Excel Marco-Enabled Template<br>Excel Marco-Enabled Template<br>Britt Open XML Spreadheet<br>OpenDocument Spreadsheet   |                             | المحدد                                | خيارات عرض المستعرض<br>اتق ما الذي يمكن للمستخدمين رؤنه عند عرض هذا الممنف على وب.          | خیارات مرش<br>انگستترض                      |
| Excel Template<br>Excel Marco-Enabled Template<br>Excel Marco-Enabled Template<br>Strict Open XML Spreadsheet<br>OpenDocument Spreadsheet |                             | العجنات                               | خيارات عرض المستعرض<br>اتق ما الذي يمكن للمستخدمين رؤيته عند عرض هذا الممنف على وب.         | میں خوارات عرفی<br>خوارات عرفی<br>المستغرفی |

| s.reقيع ملف اكسل ٢٠٠٧          | Ŷ | ا <mark>سم الملف</mark> : |
|--------------------------------|---|---------------------------|
| Excel 97-2003 Workbook (*.xls) | ~ | حفظ کنوع <mark>:</mark>   |

علما بأنه لن يتم توقيع الملف اذا لم يتم حفظه بصيغة (Excel 97-2003 workbook (\*.xls

وزارة الاتصالات والتقانة

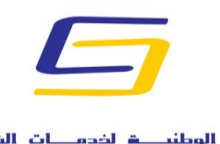

الهيتــــة الوطنيــــة لخدمـــات الشـــبكـة National Agency For Network Services

#### الهيئة الوطنية لخدمات الشبكة

# مركز التصديق الرقمي

بعد ذلك تظهر النافذة التالية فنضغط على توقيع:

| ? ×                 | توقيع                                                                          |
|---------------------|--------------------------------------------------------------------------------|
|                     | داجع المزيد من المعلومات حول ما يتم توقيعه                                     |
| لتوقيع في محتوى هذا | أنت على وشك إضافة توقيع رقمي إلى هذا المستند، لن يظهر هذا ا<br>المستند،        |
|                     | يتم الضغط<br>توقيع كـ: Habib Ghanem هذا للتوقيع<br>تم الإصدار من قِيل: TrustSy |
| 5                   |                                                                                |

فتظهر احدى الصورتين التاليتين حسب نوع التوكن المستخدم فنقوم بإدخال User
 PIN:

| V           | 'erify User PIN 🛛 📕  |
|-------------|----------------------|
| Now need ve | erify your User PIN: |
| User PIN:   |                      |
|             | Enable soft          |
|             | Login                |

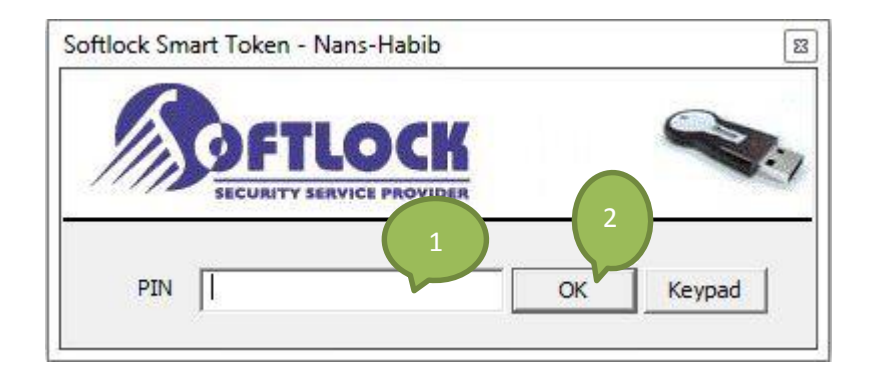

وزارة الاتصالات والتقانة

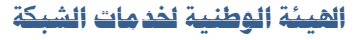

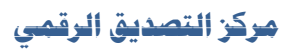

 اذا كانت التوكن المستخدمة يتطلب التوقيع بها ادخال البصمة فان نافذة جديدة سوف تظهر كما في الصورة التالية فنقوم بإدخال البصمة:

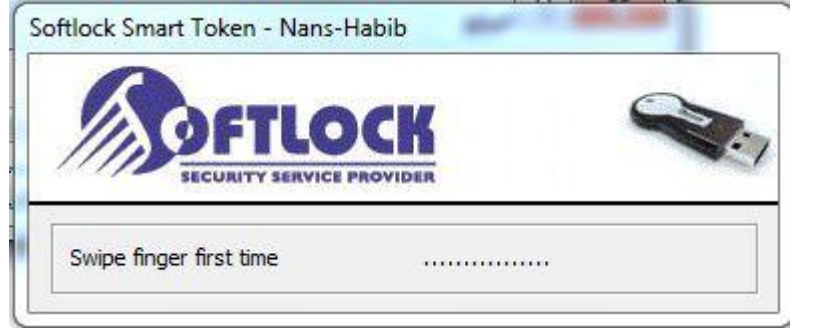

فتظهر رسالة تفيد بأنه تم حفظ التوقيع فنضغط على موافق كما في الصورة التالية:

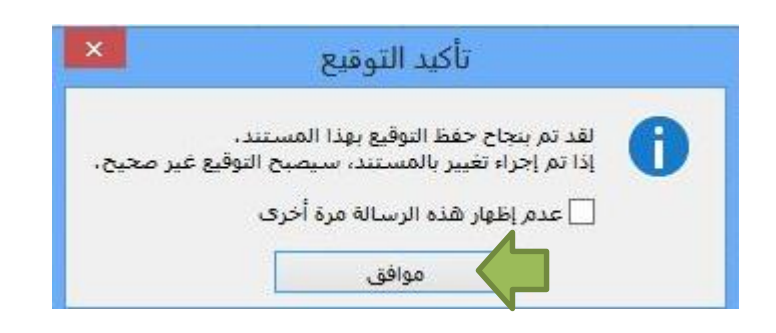

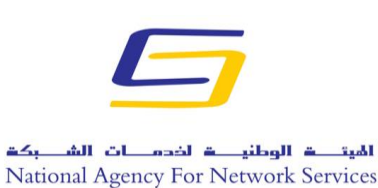

وزارة الاتصالات والتقانة

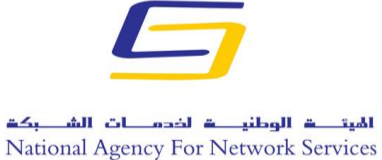

الهيئة الوطنية لخدمات الشبكة

مركز التصديق الرقمى

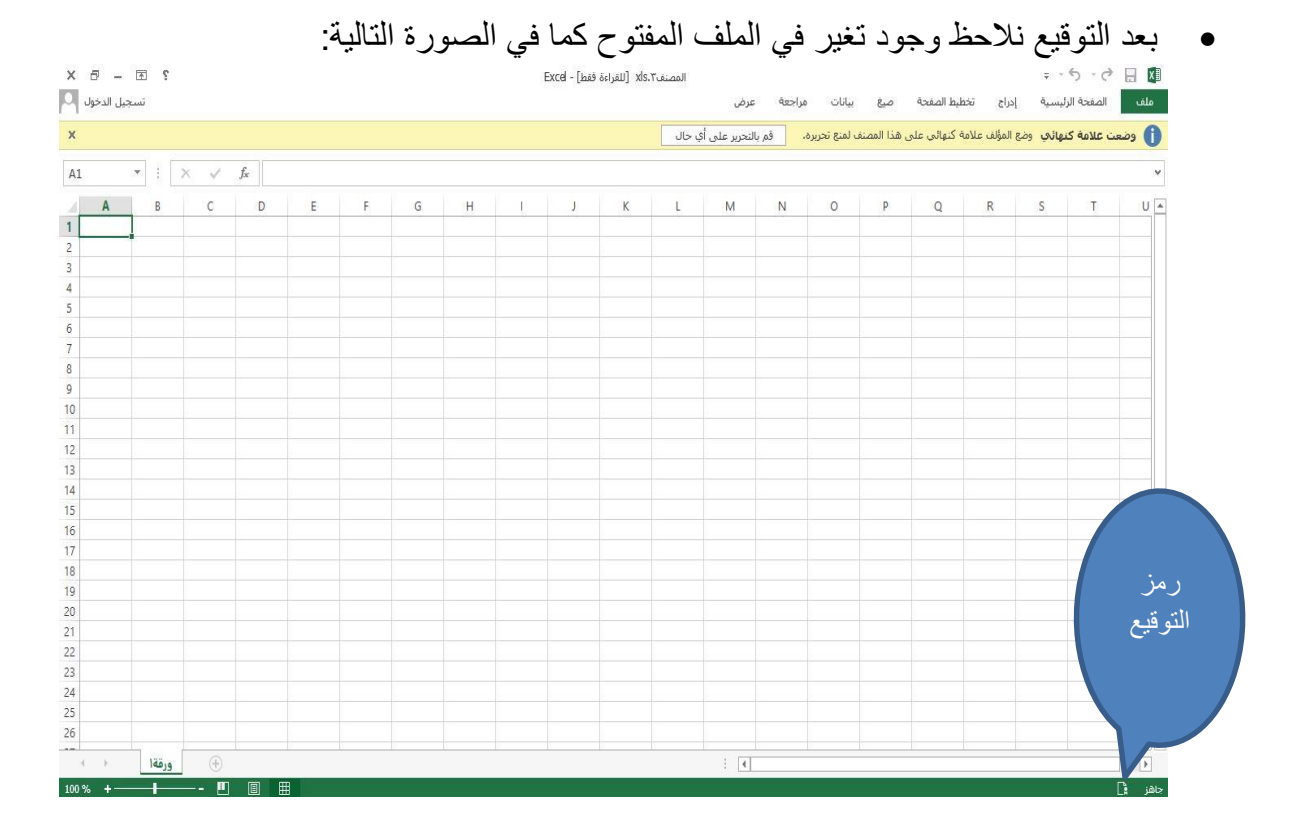

|                                           |                                 |   |                                          |   |   |   |   |   |   |       |                 |   |   |   | 2 |   |
|-------------------------------------------|---------------------------------|---|------------------------------------------|---|---|---|---|---|---|-------|-----------------|---|---|---|---|---|
| تسجيل الدخول                              |                                 |   | إدراج تخطيط الصفحة صيغ بيانات مراجعة عرض |   |   |   |   |   |   | إدراح | الصفحة الرئيسية |   |   |   |   |   |
| ▼ : × ✓ fx                                |                                 |   |                                          |   |   |   |   |   |   |       |                 |   |   |   |   |   |
|                                           |                                 | Α | В                                        | С | D | E | F | G | н | 1     | J               | К | L | М | N | 0 |
|                                           | 1 توافيع                        |   | -                                        |   |   |   |   |   |   |       |                 |   |   |   |   |   |
|                                           | قديم:                           |   | _                                        |   |   |   |   |   |   |       |                 |   |   |   |   |   |
| τ./)./τ.)ε Habit                          | Ghanem                          |   |                                          |   |   |   |   |   |   |       |                 |   |   |   |   |   |
|                                           |                                 |   |                                          |   |   |   |   |   |   |       |                 |   |   |   |   |   |
|                                           | 6                               |   |                                          |   |   |   |   |   |   |       |                 |   |   |   |   |   |
|                                           | 7                               |   |                                          |   |   |   |   |   |   |       |                 |   |   |   |   |   |
|                                           | 8                               |   |                                          |   |   |   |   |   |   |       |                 |   |   |   |   |   |
|                                           | 9                               |   |                                          |   |   |   |   |   |   |       |                 |   |   |   |   |   |
|                                           | 10                              |   |                                          |   |   |   |   |   |   |       |                 |   |   |   |   |   |
|                                           | 11                              |   |                                          |   |   |   |   |   |   |       |                 |   |   |   |   |   |
|                                           | 12                              |   |                                          |   |   |   |   |   |   |       |                 |   |   |   |   |   |
|                                           | 14                              |   |                                          |   |   |   |   |   |   |       |                 |   |   |   |   |   |
|                                           | 15                              |   |                                          |   |   |   |   |   |   |       |                 |   |   |   |   |   |
|                                           | 16                              |   |                                          |   |   |   |   |   |   |       |                 |   |   |   |   |   |
|                                           | 17                              |   |                                          |   |   |   |   |   |   |       |                 |   |   |   |   |   |
|                                           | 18                              |   |                                          |   |   |   |   |   |   |       |                 |   |   |   |   |   |
|                                           | 19                              |   |                                          |   |   |   |   |   |   |       |                 |   |   |   |   |   |
|                                           | 20                              |   |                                          |   |   |   |   |   |   |       |                 |   |   |   |   |   |
|                                           | 21                              |   |                                          |   |   |   |   |   |   |       |                 |   |   |   |   |   |
|                                           | 22                              |   |                                          |   |   |   |   |   |   |       |                 |   |   |   |   |   |
|                                           | 24                              |   |                                          |   |   |   |   |   |   |       |                 |   |   |   |   |   |
|                                           | 25                              |   |                                          |   |   |   |   |   |   |       |                 |   |   |   |   |   |
| . موقع.                                   | 26 هذا المستند                  |   |                                          |   |   |   |   |   |   |       |                 |   |   |   |   |   |
| مليات تحرير تمت على هذا المستند إلى إبطال | 27 سنؤدي أية عد<br>البراة حياتة |   |                                          |   |   |   |   |   |   |       |                 |   |   |   |   |   |
| Office of the second second               | 28                              |   |                                          |   |   |   |   |   |   |       |                 |   |   |   |   |   |

وزارة الاتصالات والتقانة

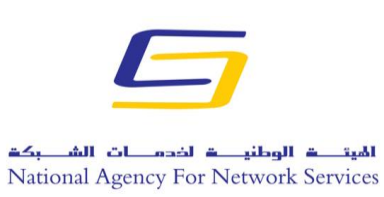

الهيئة الوطنية لخدمات الشبكة

مركز التصديق الرقمى

 يتم الضغط على اسم التوقيع بالزر اليميني للماوس لإظهار تفاصيل التوقيع او لإزالة التوقيع :

|                                | ارىيى        |
|--------------------------------|--------------|
|                                | خديم:        |
| <ul> <li>Ψ-11./Υ·ΙΣ</li> </ul> | Habib Ghanem |
| 😭 اِلتوقيع مرة أخرى            |              |
| تفاصيل التوقيع                 |              |
| إعداد التوقيع                  | _            |
| ازالة التوقيع                  |              |

نضغط على تفاصيل التوقيع فتظهر الصورة التالية:

| 8              |
|----------------|
|                |
|                |
| توقي           |
| דמ, ו          |
| ر <u>اجع د</u> |
|                |

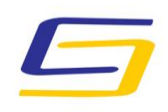

الهيت ف الوطني ف لغدم ات الش بكة National Agency For Network Services الجمهورية العربية السورية

وزارة الاتصالات والتقانة

الهيئة الوطنية لخدمات الشبكة

مركز التصديق الرقمى

بعد الضغط على عرض تظهر الصورة التالية:

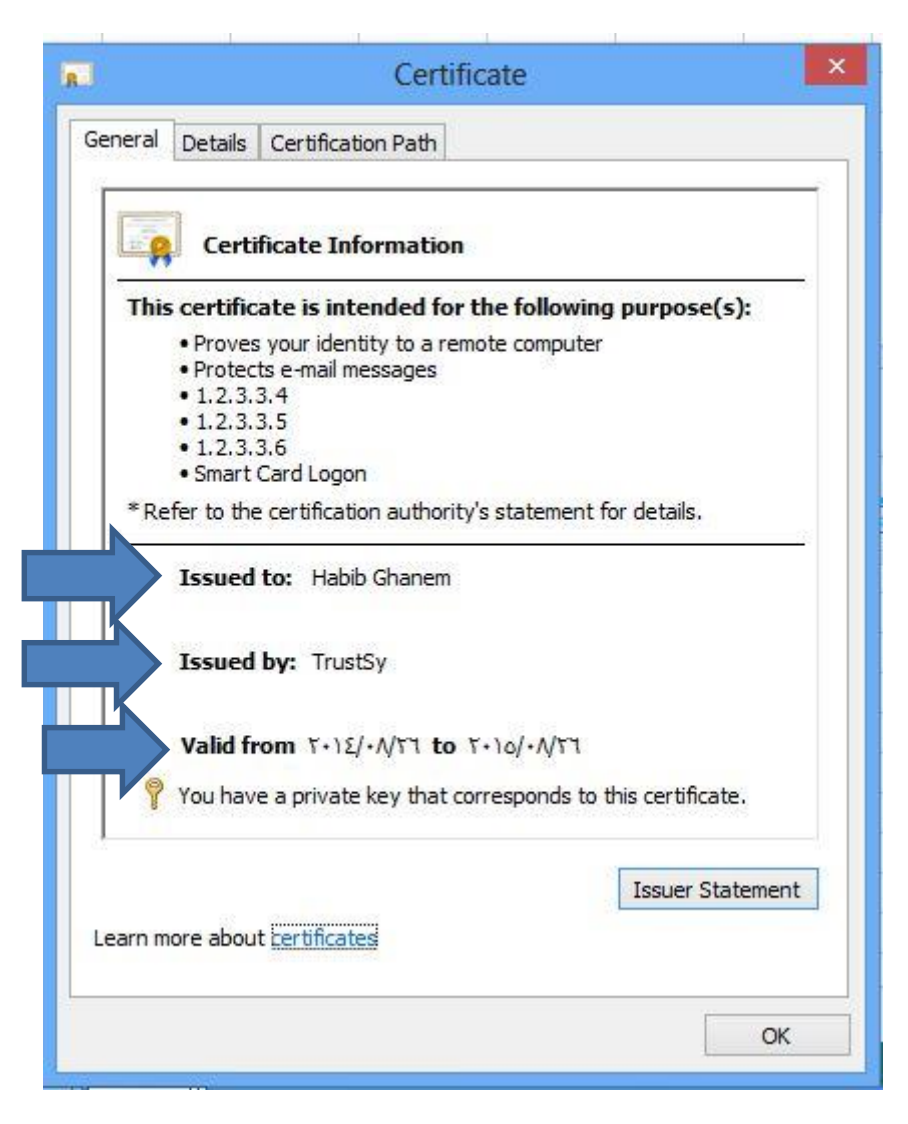

وزارة الاتصالات والتقانة

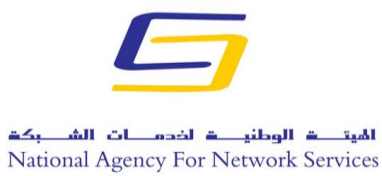

الهيئة الوطنية لخدمات الشبكة

### مركز التصديق الرقمى

لإزالة التوقيع نضغط على إزالة التوقيع فتظهر رسالة تأكيد نضغط على موافق:

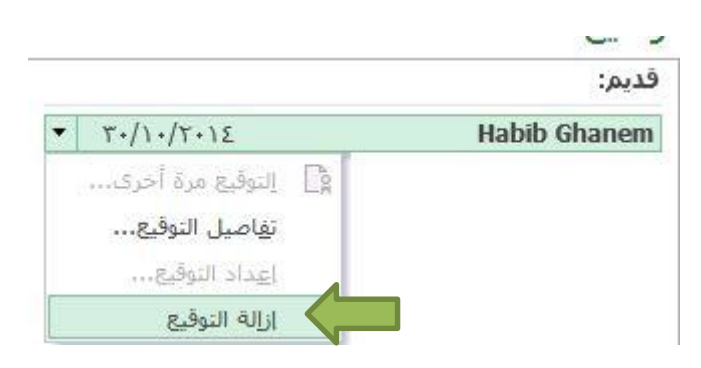

| ×              | توقيع                                          | إزالة ال                  |           |
|----------------|------------------------------------------------|---------------------------|-----------|
| ن هذا الإجراء. | في <mark>ع نهائيًّا؟ لا يمكن التراجع عر</mark> | ب بالتأكيد في إزالة التوا | 🕐 هل ترغه |
|                | ע                                              | نعم                       |           |

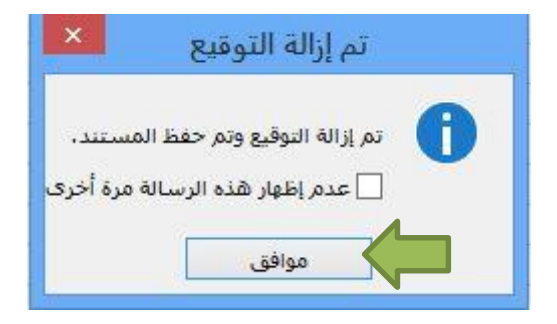